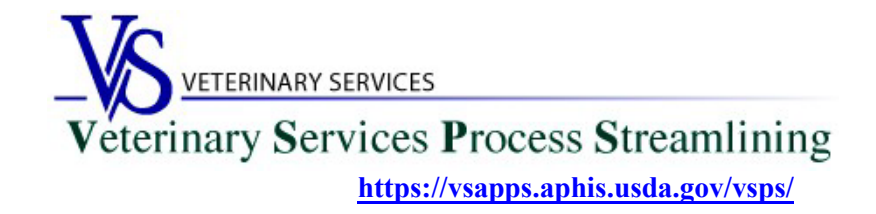

### Welcome to VSPS for Lab Technicians

Thank you for your interest in the Veterinary Service Process Streamlining (VSPS).

To use VSPS to enter results for electronic EIA (Coggins Forms) that veterinarians submit to your lab using VSPS, you will need to **complete all 3 steps** below:

<u>Step 1</u>: Create a <u>Level 2 eAuthentication</u> (E-Auth) account (a multi-step process). eAuthentication is a USDA imposed identity proofing concept for security purposes. It verifies your identity.

<u>Step 2</u>: Email your USDA Certificate of Training given by NVSL for EIA Diagnostic Tests <u>OR</u> an official memorandum from NVSL stating that you have successfully completed the EIA training course to the designated email address for your State.

Step 3: Create a VSPS profile and request the Lab Technician role.

# **Table of Contents**

| Step 1: Creating a Level 2 e-Authentication Account                                                                                                    | 2       |
|----------------------------------------------------------------------------------------------------|---------|
| Upgrading to a Level 2 eAuth account                                                                                                    | 3       |
| Step 2: Email your USDA Certificate of Training given by NVSL for EIA Diagnostic Tests OR an official memorandum fr<br>NVSL to the Federal Veterinarian in Charge for your State | om<br>8 |
| Step 3: Creating a VSPS Profile and requesting the Lab Technician role                                                                                                    | 8       |

# **Step 1: Creating a Level 2 e-Authentication Account**

If you do not have an e-Authentication account, go to <u>http://www.eauth.usda.gov/</u> and apply for access. The USDA e-Authentication website will guide you through the steps needed to create your account. From the first screen, click on *Create Account*:

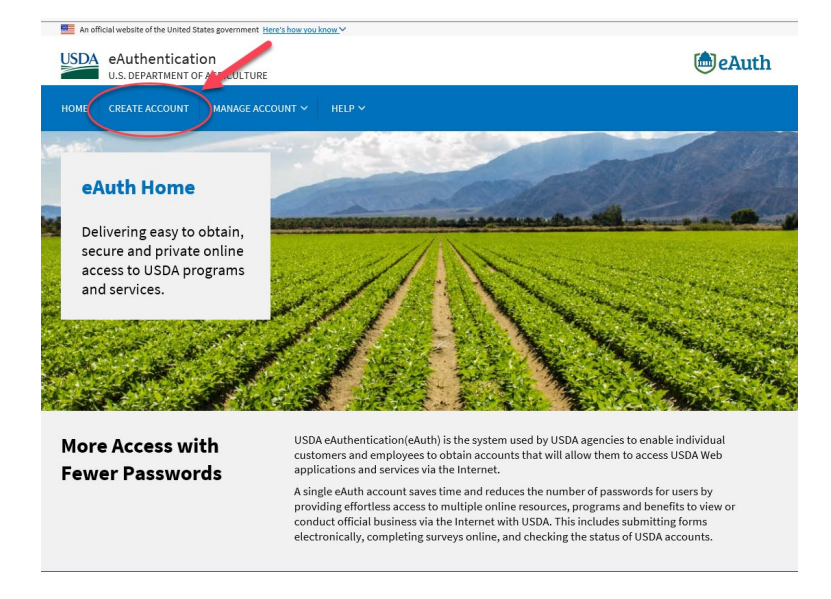

Select 'Customer' and click Continue.

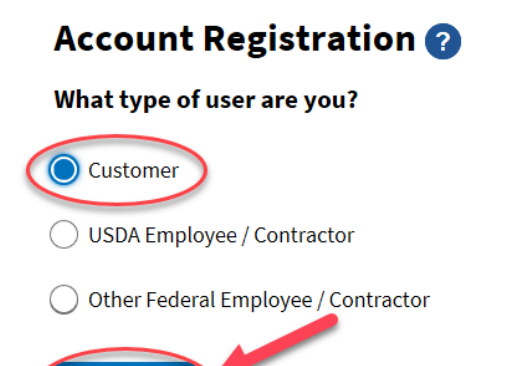

Continue

Type your email address and click Submit.

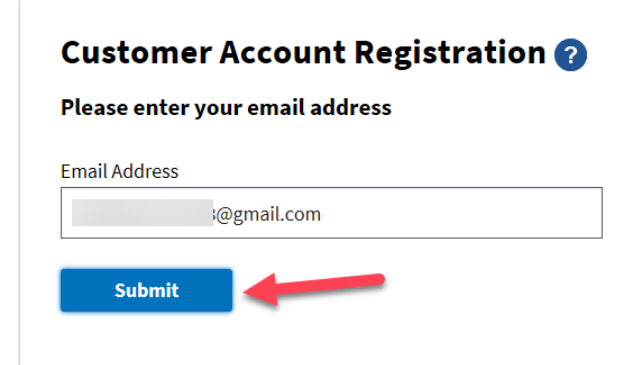

You will see the following screen. You will need to check your email.

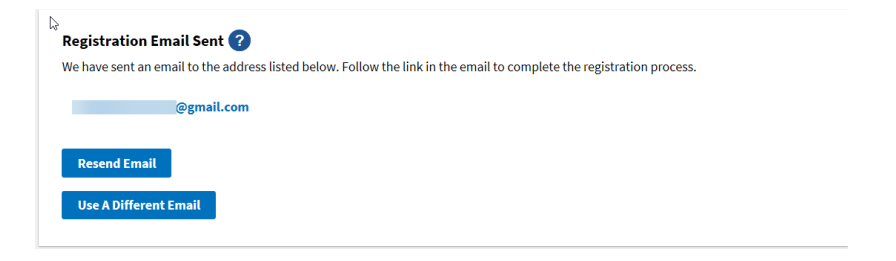

Click on the 'Continue Registration' button in the email from eAuth:

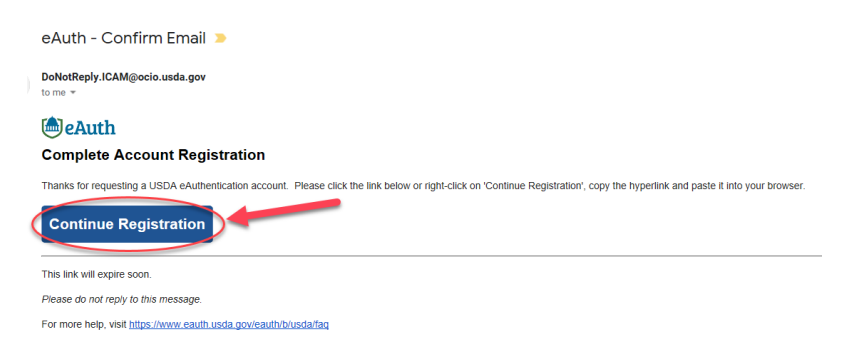

Enter the requested information and click Submit.

#### **Customer Account Registration**

Form Approved - OMB No. 0503-0014

Please provide the information requested below to complete the registration of your account. Please enter your complete name as provided on a government issued photo ID (no nicknames).

| 5 | First name                                                   |  |
|---|--------------------------------------------------------------|--|
|   |                                                              |  |
|   |                                                              |  |
|   | Middle name (optional)                                       |  |
|   |                                                              |  |
|   |                                                              |  |
|   | Last name                                                    |  |
|   |                                                              |  |
|   |                                                              |  |
|   | Suffix (optional)                                            |  |
|   |                                                              |  |
|   |                                                              |  |
|   |                                                              |  |
|   | Your User ID Is Your Email Address                           |  |
|   | User ID : ( @gmail.com                                       |  |
|   | Please set your password ?                                   |  |
|   | Password must be at least 12 characters long and cannot be a |  |
|   | commonly used password.                                      |  |
|   | Deserved                                                     |  |
|   | Password                                                     |  |
|   | 12+                                                          |  |
|   | Show Password                                                |  |
|   |                                                              |  |
|   | Password Strength: Great!                                    |  |
|   |                                                              |  |
|   |                                                              |  |
|   | Submit                                                       |  |
|   |                                                              |  |

Upgrading to a Level 2 eAuth account

You will need to update your eAuth account to a Level 2 eAuth account. Go to the eAuth website and click Manage Account then click Update Account. http://www.eauth.usda.gov/

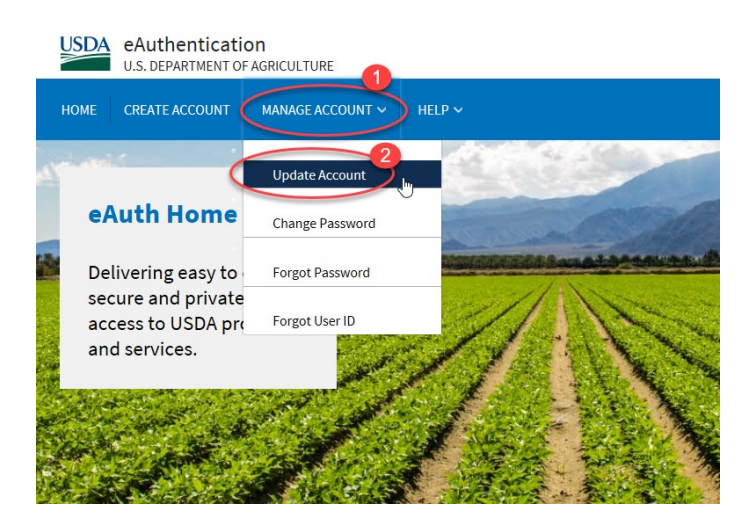

If you got to the eAuth login page from VSPS, the screen will look like the below screen. Click on Update Account.

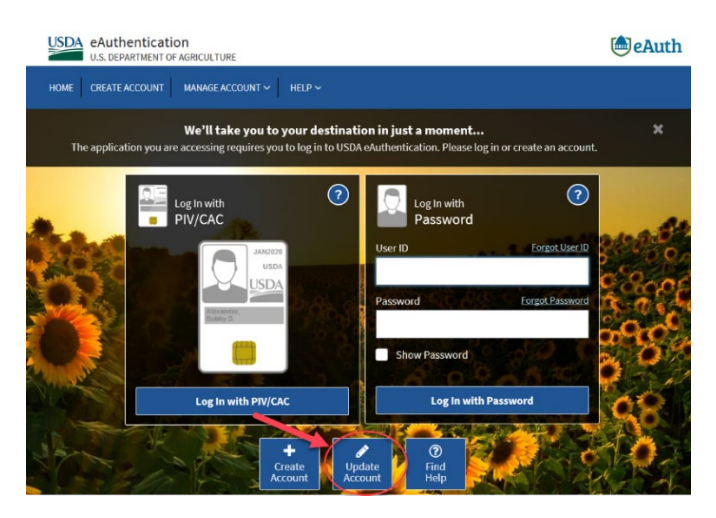

Click the 'Continue to Login Page' button.

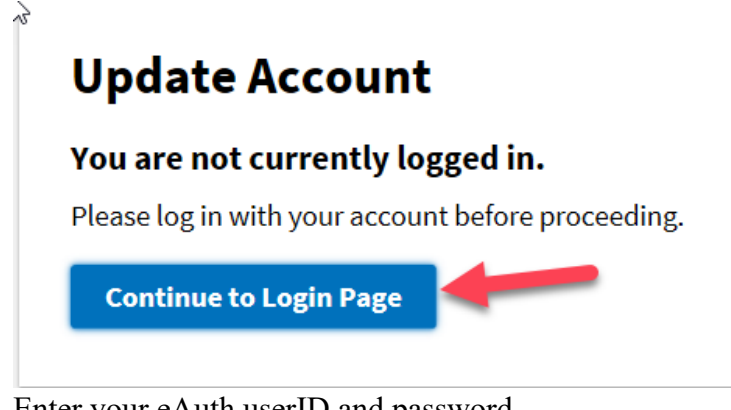

Enter your eAuth userID and password. Click Log In with Password.

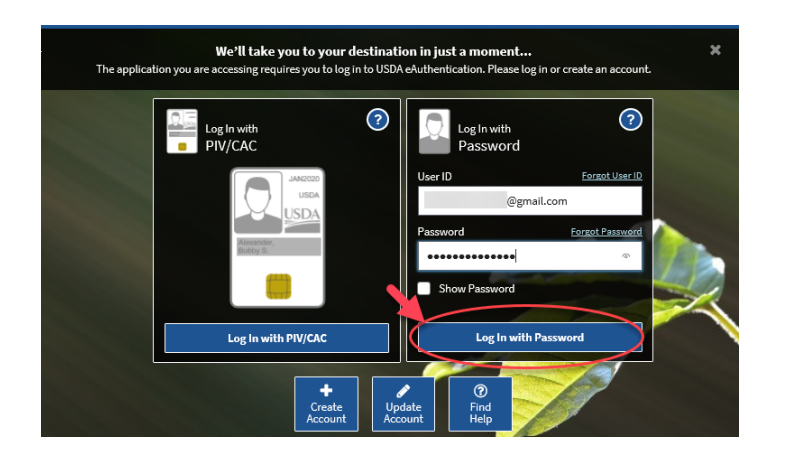

### Click the 'Verify My Identity' link.

| Account Informat         | tion ?       | Continue to Application Logout |
|--------------------------|--------------|--------------------------------|
| Login Information        |              |                                |
| Your User ID is c        | @gmail.com   |                                |
| Email address:           | @gmail.com 📝 |                                |
| Password:                | **** 📝       |                                |
| Personal Information     |              | Verify My Identity ?           |
| Personal mormation       |              | Edit                           |
| Name:                    |              |                                |
|                          |              |                                |
| Multi-Factor Authenticat | ion (MFA)    |                                |
| PIV/CAC Linking:         | Not linked 💡 | Link PIV/CAC                   |
|                          |              |                                |

Select 'Verify my identity online (recommended)'.

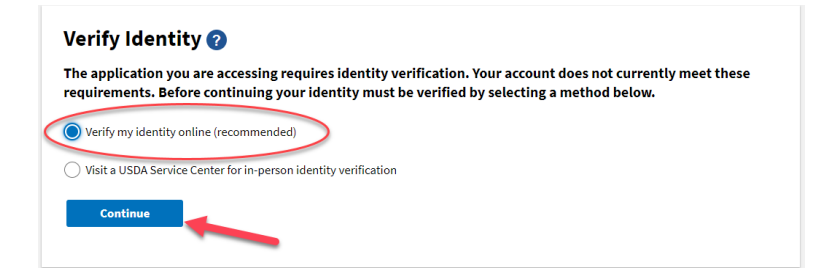

# Click I Agree.

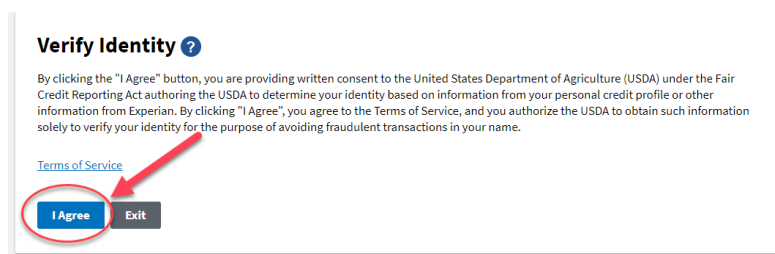

Complete all fields and click Continue.

#### Verify Identity 🕜

Form Approved - OMB No. 0503-0014

#### Additional Information Required

Please complete the form below and confirm it is correct. This information must match your government issued photo ID (e.g., Driver's License).

First name Middle name (optional) Lestneme Suffix (optional) Home country United States ~ Home address Home city Home state ~ Home zip/postal code Home phone Date of birth For example: 04 28 1986 Month Day Year

To begin the process, you must enter your complete 9-digit Sociel Security Number (SSN).

Note: USDA eAuthentication does not retain your Social Security Number. It is only used for the identity verification purposes.

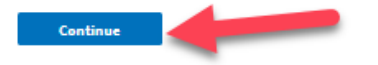

Answer all 5 identity verification questions.

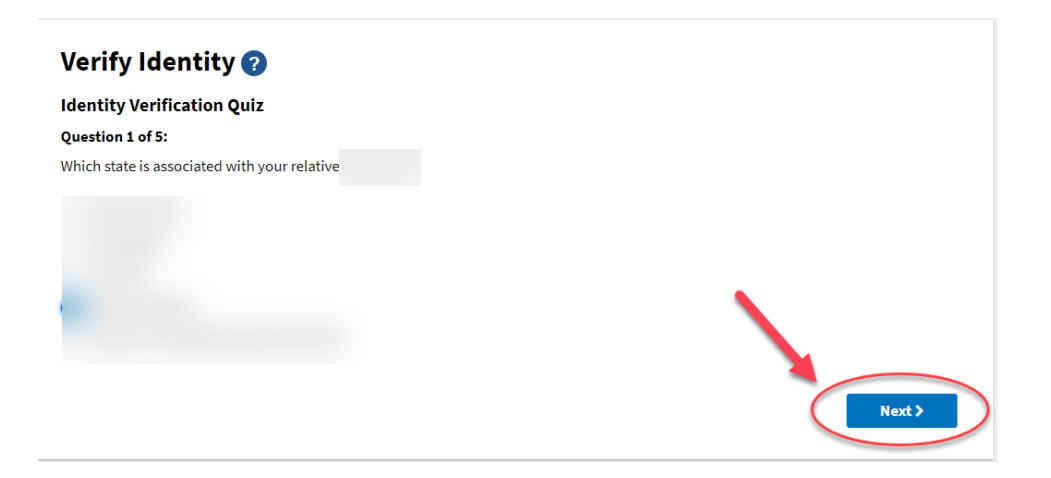

### If you are unable to verify your identity using the On-Line Self-Service.

You will have to visit a Local Registration Authority (LRA) in person order to validate your identity and get your Level 2 account activated. Please <u>CALL</u> the LRA before visiting the office to make sure they will be available.

This link will take you to a map to select your State where you can find the closest LRA to you: <u>http://offices.sc.egov.usda.gov</u>

Take your government issued photo ID (e.g. state issued drivers license) and present it in person to a Local Registration Authority (LRA) who can activate your account with Level 2 access. Most LRAs are located at a USDA Service Center office. We recommend that you call ahead to ensure that an employee trained as a Local Registration Authority (LRA) will be available to provide the service at the time you plan to visit the Service Center.

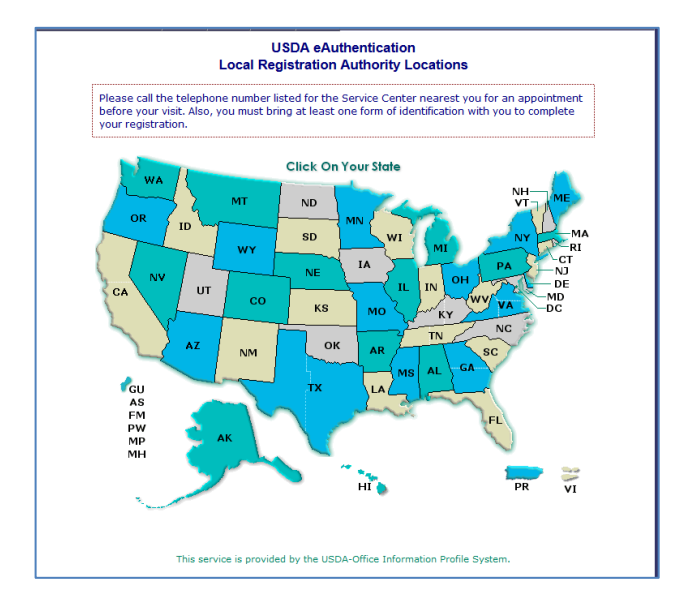

# Step 2: Email your USDA Certificate of Training given by NVSL for EIA Diagnostic Tests OR an official memorandum from NVSL to the Federal Veterinarian in Charge for your State.

\*\*This must be done before your Laboratory technician role will be approved in VSPS\*\*

Email the below information to the Point of Contact for your State located here: https://www.aphis.usda.gov/animal\_health/contacts/field-operations-districts.pdf

Email Subject Line: Laboratory Technician Access Request in VSPS In the email include: First Name, Last Name, Email address, eAuthentication username Let them know you need to be added into the User Management System (UMS) to get access to VSPS. Include which role and which lab you need access to: Lab Technician \*\*Include the lab name.\*\* \*\*DO NOT include your eAuthentication password\*\*

### Step 3: Creating a VSPS Profile and requesting the Lab Technician role

Log into VSPS by going to the following web address and click LOG IN: <u>https://vsapps.aphis.usda.gov/vsps/</u>

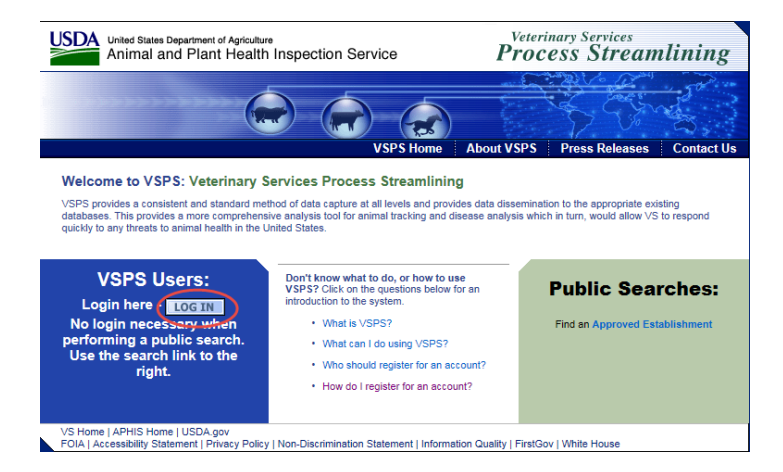

Login using your E-Auth username and password. Click Login.

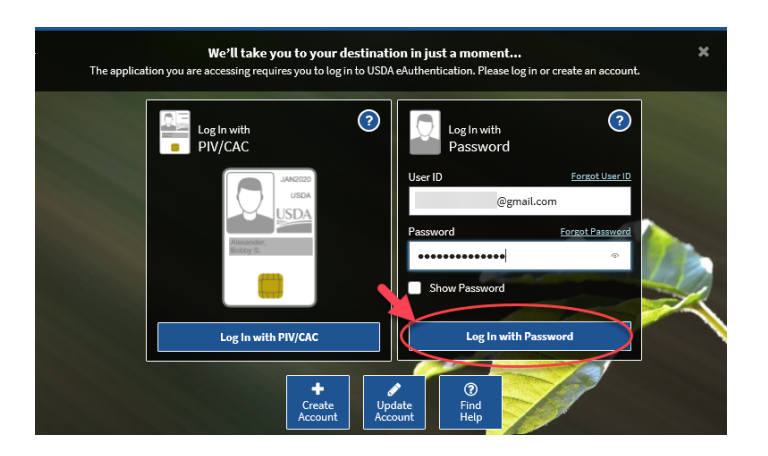

Fill out your user profile (making sure to complete all fields with a red asterisk).

| Contact Information                                 |            |          |   |                 |              |          |
|-----------------------------------------------------|------------|----------|---|-----------------|--------------|----------|
| * All fields marked with red asterisks are required |            |          |   |                 |              |          |
|                                                     |            |          | _ |                 |              |          |
|                                                     | Email A    | idress * |   |                 | ×            |          |
| Name I                                              | nformation |          |   | Addr            | ess Intormat | ion      |
| Prefix                                              |            |          | A | Idress 1        |              |          |
| First Name *                                        |            |          | A | ldress 2        |              |          |
| Middle Name                                         |            |          | P | stal Code *     |              |          |
| Last Name *                                         |            |          | С | ty *            |              | 7        |
| Suffix                                              |            |          | S | ate *           |              | <b>~</b> |
| Nickname                                            |            |          | С | ountry * United | States       | ~        |
| Maiden Name                                         |            |          |   |                 |              |          |
| ProfessionalTitle                                   |            |          |   |                 |              |          |
| Business Name                                       |            |          |   |                 |              |          |
| Telephone Num                                       | ver(s)     |          |   |                 |              |          |
| relephone num                                       | (3)        | Country  |   | lumber          |              |          |
|                                                     | Туре       | Code     | 1 | nnn) nnn-nnnn   | Ext.         |          |
|                                                     | Pax        | <u> </u> |   |                 |              |          |
|                                                     | Dhone      | 1        |   |                 |              |          |
|                                                     | TDD        | 1        |   |                 |              |          |
|                                                     | Toll Free  | 1        |   |                 |              |          |
| $\frown$                                            | TOILFIE    | 1        |   |                 |              |          |

## Scroll down to Lab Technician. Click the 'Request Laboratory Authorization' link.

| Please request at least one role for your newly created profile. |                                                                                                    |                                                                       |  |  |  |  |  |
|------------------------------------------------------------------|----------------------------------------------------------------------------------------------------|-----------------------------------------------------------------------|--|--|--|--|--|
| ł                                                                | If you are an accredited veterinarian please select Request State Authorization next to the word Veterinarian                                                                                                    |                                                                       |  |  |  |  |  |
| Г                                                                | Current Roles Request a Role                                                                                                    |                                                                       |  |  |  |  |  |
|                                                                  |                                                                                                    |                                                                       |  |  |  |  |  |
|                                                                  | So that VSPS may meet your needs, please complete a role request from the<br>information below. Please review the choices and only choose the option(s)<br>that best meet(s) your needs. Please note that if you request a role for which<br>you are not eligible your request will be denied. |                                                                       |  |  |  |  |  |
|                                                                  | AIC Administrator                                                                                                    | [Request Import Center Authorization]                                 |  |  |  |  |  |
|                                                                  | AIC Administrator National                                                                                                    | [Request National Authorization]                                      |  |  |  |  |  |
|                                                                  | AIC Coordinator                                                                                                    | [Request Import Center Authorization]                                 |  |  |  |  |  |
|                                                                  | AIC Financial Staff                                                                                                    | [Request Import Center Authorization]                                 |  |  |  |  |  |
|                                                                  | AVIC                                                                                                    | [Request Avic Area Authorization]                                     |  |  |  |  |  |
|                                                                  | AVIC Administrator                                                                                                    | [Request Avic Area Authorization]<br>[Request National Authorization] |  |  |  |  |  |
|                                                                  | AVIC Office Staff                                                                                                    | [Request Avic Area Authorization]                                     |  |  |  |  |  |
|                                                                  | Animal Import Support Staff                                                                                                    | [Request Port Authorization]<br>[Request National Authorization]      |  |  |  |  |  |
|                                                                  | Full View NVAP                                                                                                    | [Request National Authorization]                                      |  |  |  |  |  |
|                                                                  | Horse Transport Administrator                                                                                                    | [Request Role]                                                        |  |  |  |  |  |
|                                                                  | Horse Transport Coordinator                                                                                                    | [Request Role]                                                        |  |  |  |  |  |
|                                                                  | Importer                                                                                                    | [Request Role]                                                        |  |  |  |  |  |
|                                                                  | Interstate Administrator                                                                                                    | [Request Role]                                                        |  |  |  |  |  |
|                                                                  | Lab Technician                                                                                                    | [Request Laboratory Authorization]                                    |  |  |  |  |  |
|                                                                  | Laboratory Director                                                                                                    | [Request Laboratory Authorization]                                    |  |  |  |  |  |
|                                                                  | Labs Administrator                                                                                                    | [Request Role]                                                        |  |  |  |  |  |
|                                                                  | Limited View NVAP                                                                                                    | [Request National Authorization]                                      |  |  |  |  |  |
|                                                                  | Live Export Administrator                                                                                                    | [Request Role]                                                        |  |  |  |  |  |

Select your lab name and click Request.

|   | - Pequest Pole                 |                                                                                           |           |
|---|--------------------------------|-------------------------------------------------------------------------------------------|-----------|
|   | Request Role                   |                                                                                           |           |
|   | Role Name                      | Role Description                                                                          |           |
|   | Lab Technician                 | I conduct laboratory tests for animal disea:<br>affiliated with an accredited laboratory. | ses. I am |
|   | Role Assignment<br>Information | Role Assignment                                                                           |           |
|   | Laboratory *                   |                                                                                           |           |
|   | Laboratory                     | Select a Laboratory                                                                       | ~         |
|   | Remarks                        |                                                                                           |           |
|   |                                |                                                                                           |           |
|   |                                |                                                                                           |           |
|   |                                |                                                                                           |           |
|   |                                | ÷                                                                                         |           |
|   |                                |                                                                                           |           |
| r |                                |                                                                                           |           |
| I | Request Canc                   | cel                                                                                       |           |
| l |                                |                                                                                           |           |

# \*\*If you do not see your lab name in the list\*\*

- 1. Follow the instructions under Step 2. In the email let them know your lab is not listed in VSPS and needs to be added. Along with the other information needed under Step 2 also give the lab name, city and State.
- 2. Someone will notify you when your lab has been added to VSPS so you can select it. When you log back into VSPS go to Personal Profile My Roles and click the Request a Role tab.

After you have completed all 3 steps, the Lab Technician role will typically be approved in VSPS within 48 hours if requested during the work week. You can check to see if the role is approved by going to the Personal Profile – My Roles. Once the role is approved the status will say '**Approved**'.

If more than <u>2 working days</u> have elapsed and your role is not approved, contact your point of contact listed for your State in the following document: https://www.aphis.usda.gov/animal\_health/contacts/field-operations-districts.pdf